## TurboPC EX について

TurboPC EXは、パソコン搭載のメモリーを用いて(キャッシュを使って)本製品の読み込み、書き込みを最適化し、 高速化するソフトウェアです。

- TurboPC EX を有効にできるのは、TurboPC EX 対応製品、および、パソコン内蔵のハードディスクのみです。
- TurboPC EX は、Windows 8(32bit、64bit)/Windows 7(32bit、64bit)/Vista(32bit、64bit)/XPのみ対応です。
  ※上記のOSでも、製品本体が対応していないと使用できません。お使いの製品の対応OSもあわせてご確認ください。
- TurboPC EX が有効になると、デバイスマネージャーに登録されるデバイス名に「TurboPC EX」の文字が追加されます(Windows Vista/XPでは、取り外し時に表示されるデバイス名にも「TurboPC EX」の文字が追加されます)。
  例えば、デバイス名が「USB大容量記憶装置」と表示される製品の場合、TurboPC EX を有効にすると「USB大容量記憶装置(TurboPC EX)」と表示が変わります。
- 当社製ソフトウェア「DiskManager」と同時に使用することはできません。DiskManagerを使用するときは、 TurboPC EX 機能を無効にしてください。
   DiskManagerは、外付ハードディスク用スパニングソフトウェアです。お使いの製品によっては、DiskManager に対応していない場合があります。
- TurboPC EX は各デバイスごとにメモリーを数十MB使用します。インストール後にメモリーが不足する場合 は、メモリーを増設するか、TurboPC EX を有効にしているデバイスの同時接続台数を少なくしてください。
- ・ 他社製の高速化ソフトウェアがインストールされているパソコンにはインストールすることができません。 その場合は、他社製のソフトウェアをアンインストール後に、本ソフトウェアをインストールしてください。
- TurboPC EX の設定後に、パソコンが正常に起動しない場合(パソコンが再起動を繰り返す、青い画面が表示されてパソコンが起動しないなど)は、パソコン(OS)のメモリー容量が不足している可能性があります。その場合は、以下の手順でTurboPC EX をアンインストールしてください。

(1) パソコンの電源をOFFにする。

- (2) バッファロー製のUSBハードディスクを全て取り外す。
- (3) パソコンを起動し、TurboPC EX をアンインストール (次ページ参照)する。
- (4) 取り外したバッファロー製のUSBハードディスクを接続する。

## TurboPC EXを削除するには

TurboPC EXをパソコンから削除(アンインストール)するときは、以下の手順を行ってください。

※お使いのOSによって、ボタンの名称が異なります。

- [スタート]ー[コントロールパネル]を選択します。
  Windows 8 の場合は、スタート画面で[デスクトップ]を選択→カーソルを画面の右上端に移動(タブレット では画面右端を左にスライド)して[設定]を選択→[コントロールパネル]を選択します。
- **2** [プログラムのアンインストール]、[プログラムと機能]、[プログラムの追加と削除]のいずれかをクリックします。
- **3** [TurboPC EX]を選択し、[アンインストールと変更]、[アンインストール]、[削除]のいずれかをクリックします。

以降は、画面の指示に従って削除してください。